Step 1: Log into the community and click on the overview sessions tile

| רר rand | lstad             |                        |                    |                  | Q Search          | j.                  | ۲ |
|---------|-------------------|------------------------|--------------------|------------------|-------------------|---------------------|---|
| Home    | My details        | Registration documents | My payroll details | Request holidays | Schedule sessions | More 🗸              |   |
|         | My details        | Registra               | tion documents     | My payroll o     | details           | Request holidays    |   |
|         |                   |                        | •                  |                  | 5                 |                     |   |
|         | Schedule sessions | Bulk sci               | nedule sessions    | Overview se      | essions           | Overview timesheets |   |
|         | ٢                 | j                      | ٠                  |                  | 1                 |                     |   |

Step 2: All of your sessions will be displayed, click on a column header to change the order

| ר ופ     | andstad                                               |                   |        |                       |      |              |   |                 |   | Q, Searc        | ch     |   |              |           | ۲    |
|----------|-------------------------------------------------------|-------------------|--------|-----------------------|------|--------------|---|-----------------|---|-----------------|--------|---|--------------|-----------|------|
| Home     | My detail                                             | s Registration    | n doci | uments My             | payr | oll details  | R | equest holidays |   | Schedule sessio | ons    | N | fore 🗸       |           |      |
| 50+ item | Sessions<br>All Sessions ▼<br>a • Sorted by Session 1 | *                 | iona • | Updated a few seconds | ago  |              |   |                 |   |                 |        |   |              | <b>\$</b> | • C' |
| ſ        | Session N.,, † 🗸                                      | Session Start     | ~      | Session End           | ~    | Session Type | ~ | Student         | ~ | Work Pla 🗸      | Missed | ~ | Time Sheet   | ~         | 1    |
| 1        | 5-000259                                              | 27/06/2022, 12:00 |        | 27/06/2022, 14:00     |      | Face to face |   | Charlotte Page  |   | 2               | 0      |   | TSM-02777885 |           | -    |
| 2        | S-000261                                              | 06/06/2022, 13:00 |        | 06/06/2022, 14:00     |      | Face to face |   | Charlotte Page  |   |                 |        |   | TSM-02777882 |           |      |
| з        | 5-000262                                              | 07/06/2022, 13:00 |        | 07/06/2022, 15:00     |      | Virtual      |   | Charlotte Page  |   | 1               |        |   | TSM-02777882 |           |      |
| 4        | S-000263                                              | 30/06/2022 14:00  | _      | 30/06/2022 16:00      |      | Face to face |   | Charlotte Page  | _ | a               |        |   | TSM-02777885 |           |      |

Step 3: Find the session you want to edit or cancel and click onto it

| Z s      | essions<br>All Sessions 🔻                  | *                 |                                                                   |         |                  |                  |   |            |          |              |   |   | a |
|----------|--------------------------------------------|-------------------|-------------------------------------------------------------------|---------|------------------|------------------|---|------------|----------|--------------|---|---|---|
| 50+ item | s • Sorted by Session Si<br>Session Name 🗸 | Session Start 4   | <ul> <li>Updated a few seconds as</li> <li>Session End</li> </ul> | 90<br>V | Session Type 🗸 🗸 | Student          | × | Work Pla 🗸 | Missed 🗸 | Time Sheet   | ~ |   | ~ |
| 3        | 5-002323                                   | 05/05/2023, 10:00 | 05/05/2023, 11:00                                                 |         | Face to face     | Randstad Student |   |            |          | TSM-02782146 |   | ۳ | * |
| 2        | 5-002340                                   | 28/04/2023, 16:30 | 28/04/2023, 17:30                                                 |         | Face to face     | Randstad Student |   |            | 0        | TSM-02782163 |   | ¥ | 1 |
| з        | S-002322                                   | 28/04/2023, 10:00 | 28/04/2023, 11:00                                                 |         | Face to face     | Randstad Student |   |            |          | TSM-02782145 |   | ۷ | I |
| 4        | 5-002339                                   | 21/04/2023, 16:30 | 21/04/2023, 17:30                                                 |         | Face to face     | Randstad Student |   |            |          | TSM-02782162 |   | v | 1 |

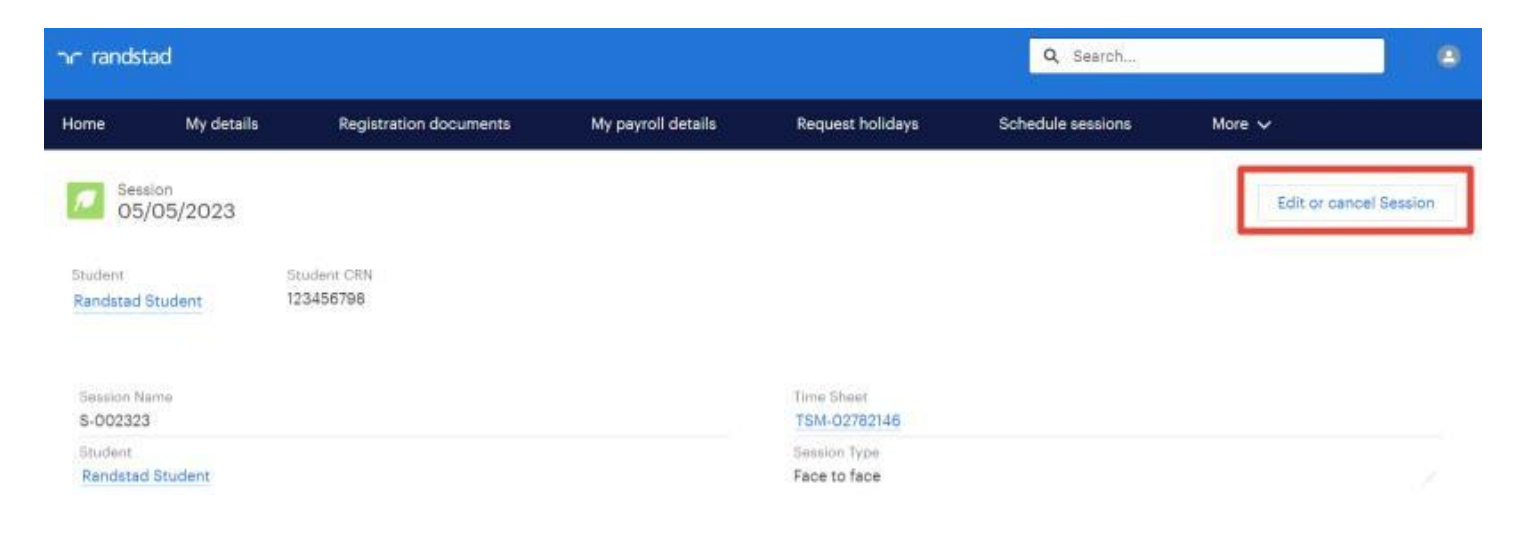

Step 5: Choose to reschedule or cancel then continue

|                       | E          | Edit or | r cano   | cel Se | ssion |  |  |
|-----------------------|------------|---------|----------|--------|-------|--|--|
| Would you like to can | el or resc | chedule | the sess | ion?   |       |  |  |
| 1                     |            |         |          |        |       |  |  |
| * Please choose:      |            |         |          |        |       |  |  |

**Step 6:** If you choose to cancel, the session will be cancelled, if you choose to reschedule you will be able to enter new details of the session

| Funding Balance Info                                                                   | ormation           |                                        |                               |          |               |   |
|----------------------------------------------------------------------------------------|--------------------|----------------------------------------|-------------------------------|----------|---------------|---|
| Balance Hours                                                                          |                    | Unsubr                                 | nitted/Una                    | pproved  | Session hours |   |
| 50                                                                                     |                    | 40.00                                  |                               |          |               |   |
|                                                                                        |                    |                                        |                               |          |               |   |
| Session Details                                                                        |                    |                                        |                               |          |               |   |
| Session Details                                                                        |                    |                                        |                               |          |               |   |
| Session Details<br>Please adjust your se                                               | ession's start and | and time or y                          | our sess                      | ion's ty | /pe:          |   |
| Session Details<br>Please adjust your se<br>*Session Start                             | ession's start and | end time or y                          | our sess                      | ion's ty | /pe:          |   |
| Session Details Please adjust your se *Session Start 5 May 2023                        | ession's start and | end time or yesting<br>Session<br>5 Ma | our sess<br>on End<br>ay 2023 | ion's ty | ype:<br>11:00 | C |
| Session Details Please adjust your se *Session Start 5 May 2023 *Please choose the typ | 10:00              | * Sessi<br>Sessi<br>5 Ma               | our sess<br>on End<br>ay 2023 | ion's ty | 11:00         | C |

The student will receive an email to confirm the cancellation or rescheduled details